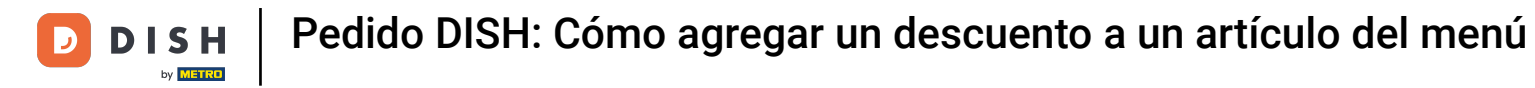

### • Haga clic en Elementos del menú en COCINA .

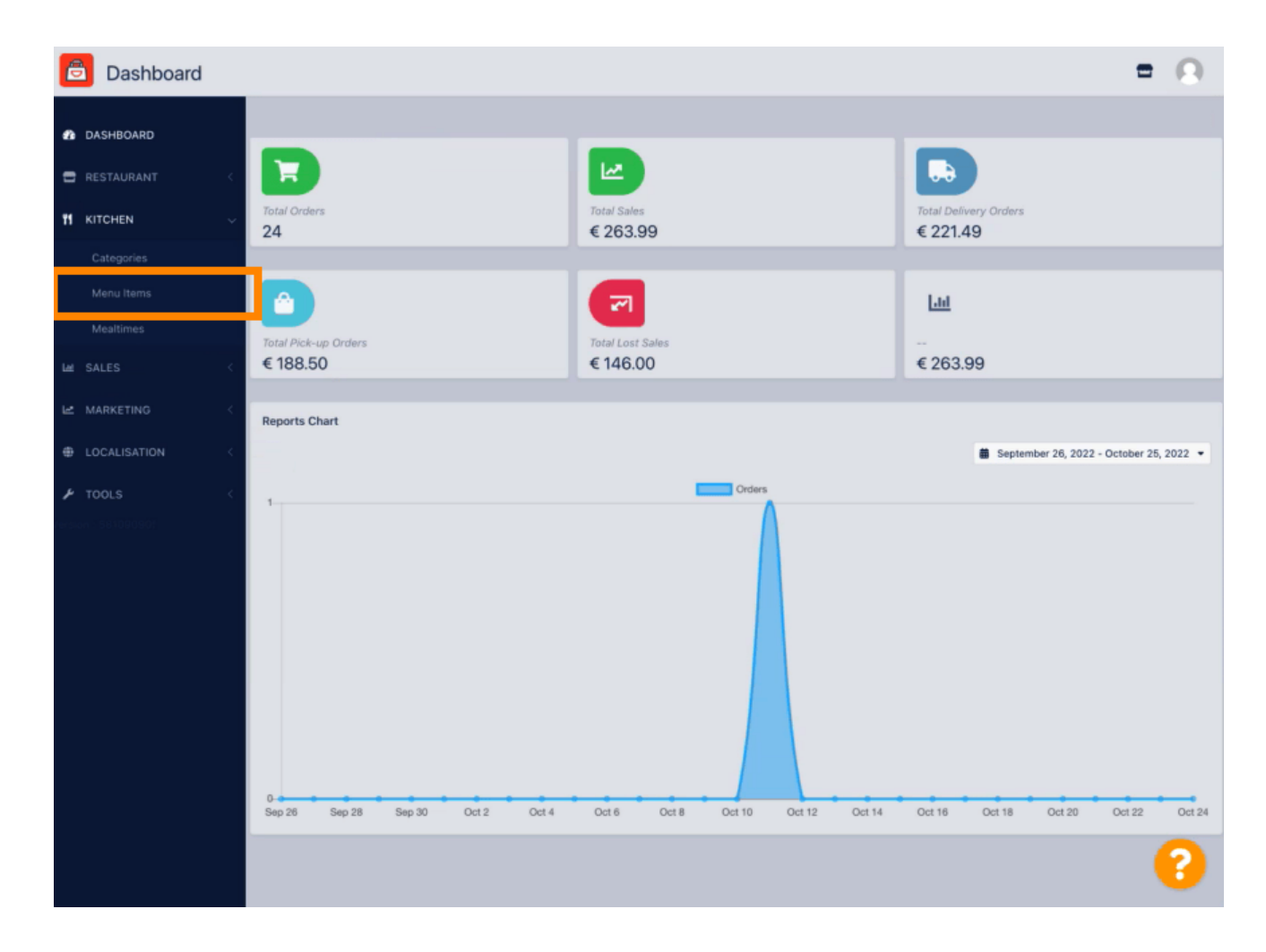

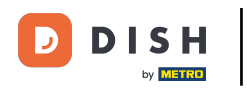

Para editar el elemento de menú deseado, haga clic en el ícono de lápiz.

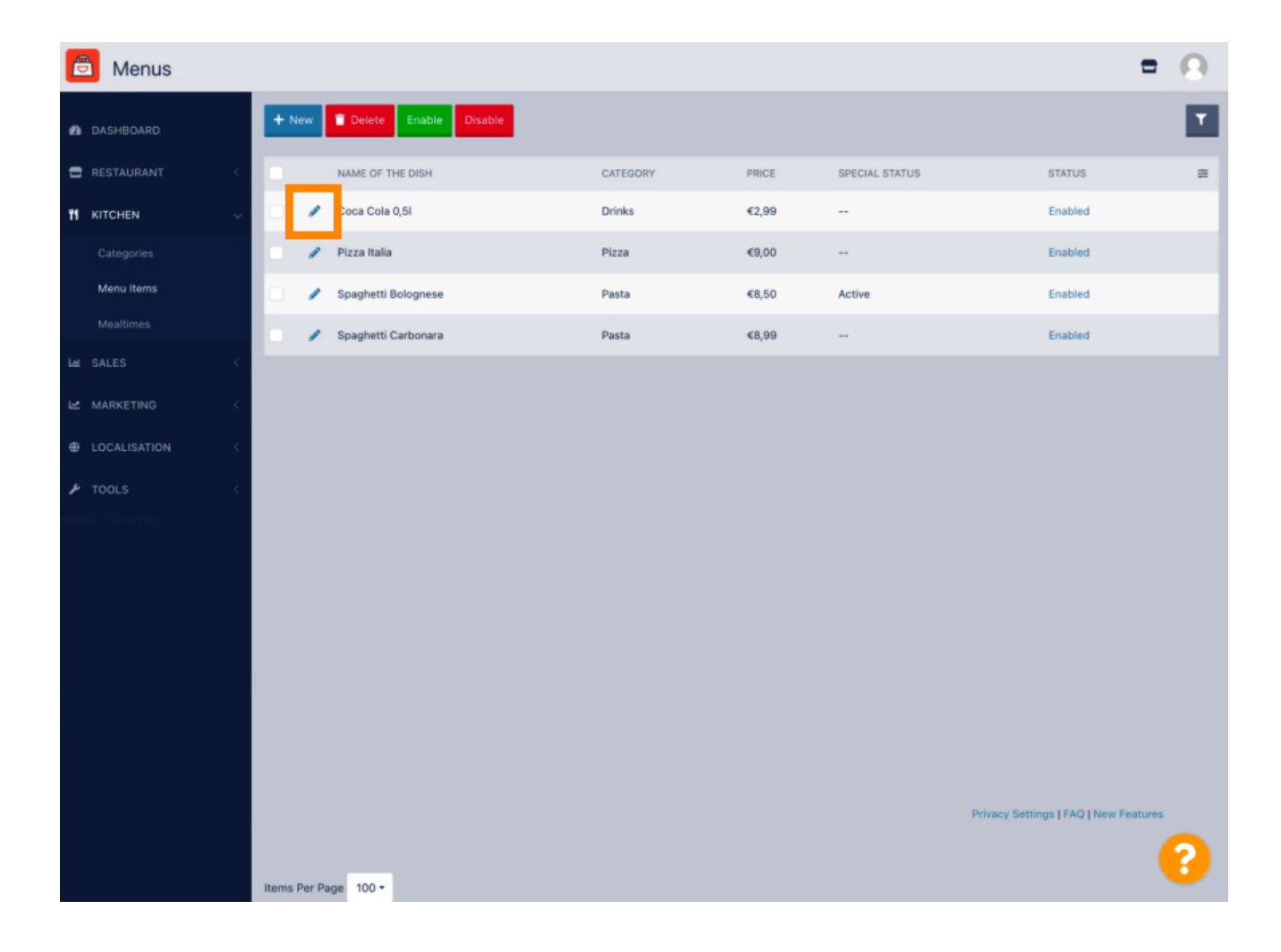

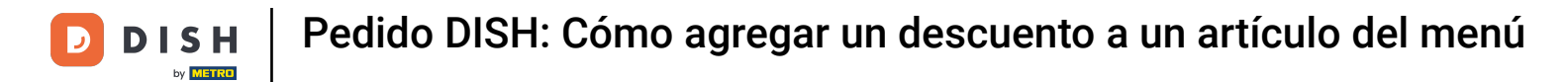

En la pestaña Especiales, puedes añadir o editar un descuento a tu artículo del menú. Puedes elegir entre un importe fijo o un porcentaje.

| 🖻 Menu Edit        | = 0                                                                                                    |
|--------------------|----------------------------------------------------------------------------------------------------|
| 🍰 DASHBOARD        | Save & Close                                                                                                    |
| 🖶 RESTAURANT 🧹     | Menu Options Specials Allergens and additives Legal information                                                                                        |
|                    | Special Type Special Price                                                                                                    |
| Categories         | Fixed Amount Percentage C 0,00                                                                                                    |
| Menu items         | Validity                                                                                                    |
| Mealtimes          | Forever Recurring                                                                                                    |
| Lad SALES <        | Special Status                                                                                                    |
| 🗠 MARKETING <      | Disabled<br>Select disable to deactivate Special. Select Enable to activate Special and enter the Start Date, End Date and price of your Special item. |
| LOCALISATION <     |                                                                                                    |
| 🖌 TOOLS 🧹          |                                                                                                    |
| ersion - 581090901 |                                                                                                    |
|                    |                                                                                                    |
|                    |                                                                                                    |
|                    |                                                                                                    |
|                    |                                                                                                    |
|                    |                                                                                                    |
|                    |                                                                                                    |
|                    |                                                                                                    |
|                    | Privacy Settings [ FAQ ] New Features                                                                                                    |
|                    |                                                                                                    |

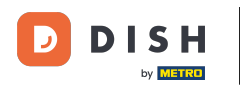

## • Haga clic en Monto fijo para establecer un precio estático.

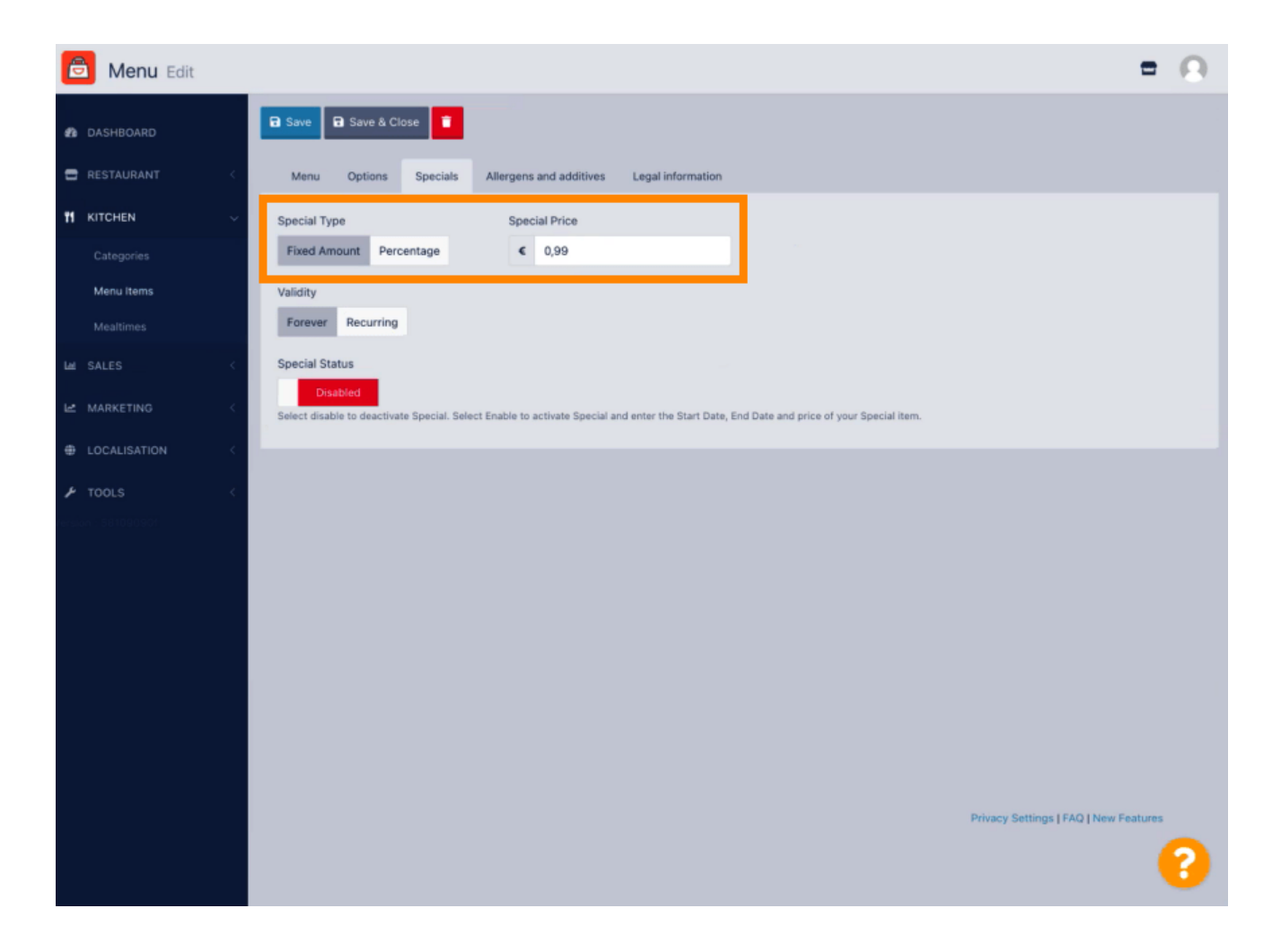

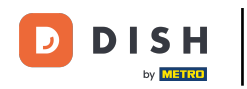

• Haga clic en Porcentaje para establecer un porcentaje de descuento sobre el precio original.

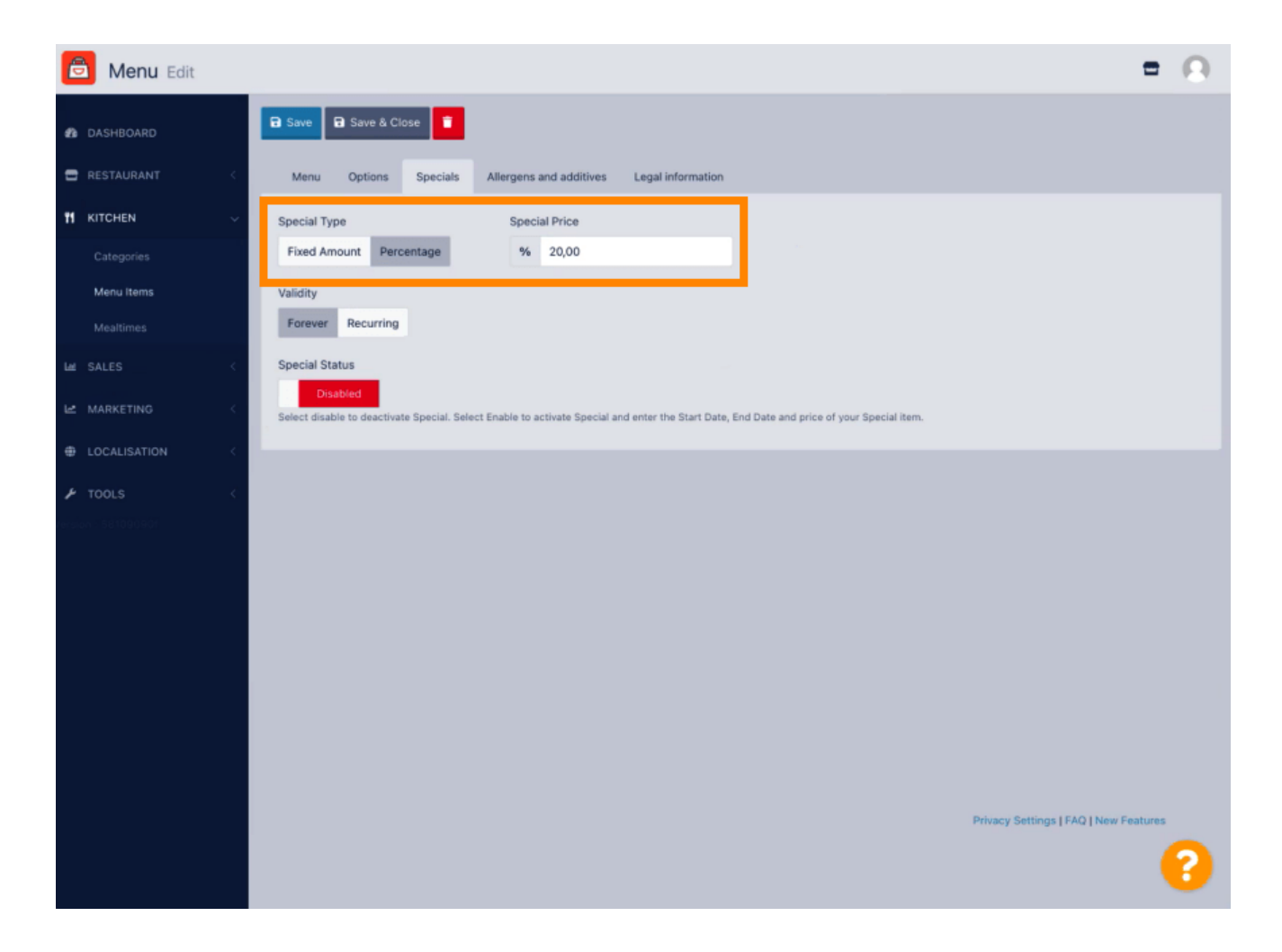

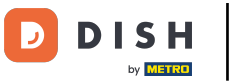

• Haga clic en Para siempre debajo Validez para establecer una duración ilimitada.

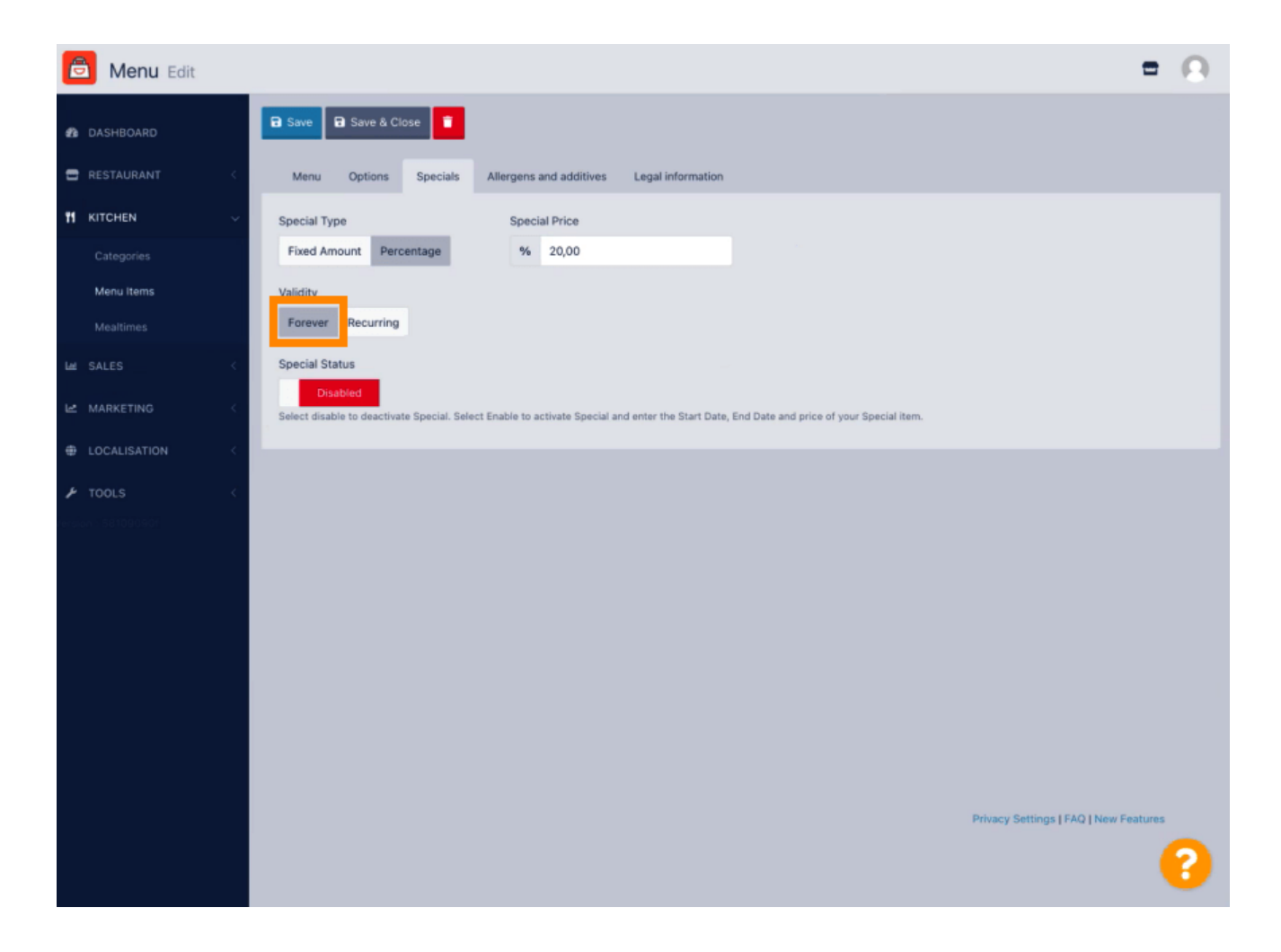

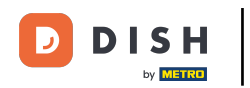

En Validez, haga clic en Recurrente y seleccione los días de la semana y el período para el cual desea aplicar el descuento.

| B Menu Edit                                                                                                    | = 0                     |
|----------------------------------------------------------------------------------------------------|-------------------------|
| DASHBOARD     Save & Close                                                                                                    |                         |
| RESTAURANT     Menu Options Specials Allergens and additives Legal information                                                                                     |                         |
| M KITCHEN V Special Type Special Price                                                                                                    |                         |
| Categories Fixed Amount Percentage % 20,00                                                                                                    |                         |
| Menu Items Validity                                                                                                    |                         |
| Mealtimes Forever Recurring                                                                                                    |                         |
| Let SALES < Recurring every                                                                                                    |                         |
| Le MARKETING <                                                                                                    |                         |
| LOCALISATION     C                                                                                                    |                         |
| F TOOLS                                                                                                    |                         |
| Special Status Disabled Select disable to deactivate Special. Select Enable to activate Special and enter the Start Date, End Date and price of your Special item. |                         |
|                                                                                                    |                         |
|                                                                                                    |                         |
|                                                                                                    |                         |
|                                                                                                    |                         |
|                                                                                                    |                         |
| Privacy Settin                                                                                                    | gs   FAQ   New Features |
|                                                                                                    | ()                      |

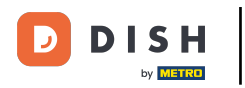

## Para activar el descuento, habilite el interruptor.

| Denu Edit     | = 0                                                                                                    |
|---------------|----------------------------------------------------------------------------------------------------|
| DASHBOARD     | Save & Close                                                                                                    |
|               | Menu Options Specials Allergens and additives Legal information                                                                                                    |
|               | Special Type Special Price                                                                                                    |
|               | Fixed Amount Percentage % 20,00                                                                                                    |
| Menu items    | Validity                                                                                                    |
|               | Forever Recurring                                                                                                    |
|               | Recurring every                                                                                                    |
| 🗠 MARKETING < | Mon Tue Wed Thu Fri Sat Sun                                                                                                    |
|               | Recurring from time Recurring to time                                                                                                    |
| JF TOOLS <    | Special Status Disabled Select disable to deactivate Special. Select Enable to activate Special and enter the Start Date, End Date and price of your Special item. |
|               |                                                                                                    |
|               | Privacy Settings   FAQ   New Features                                                                                                    |

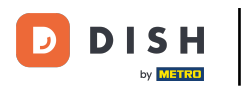

# • No olvides guardar los cambios.

| B Menu Edit                                                                                                    | = 0        |
|----------------------------------------------------------------------------------------------------|------------|
| A DASHBOARD                                                                                                    |            |
| E RESTAURANT C Menu Options Specials Allergens and additives Legal information                                                                                      |            |
| 11 KITCHEN V Special Type Special Price                                                                                                    |            |
| Categories Fixed Amount Percentage % 20,00                                                                                                    |            |
| Menu Items Validity                                                                                                    |            |
| Mealtimes Forever Recurring                                                                                                    |            |
| La SALES C Recurring every                                                                                                    |            |
| Mon Tue Wed Thu Fri Sat Sun                                                                                                    |            |
| Recurring from time Recurring to time                                                                                                    |            |
| 17:00 0 22:00 0                                                                                                    |            |
| Special Status  Enabled  Select disable to deactivate Special. Select Enable to activate Special and enter the Start Date, End Date and price of your Special item. |            |
|                                                                                                    |            |
|                                                                                                    |            |
|                                                                                                    |            |
|                                                                                                    |            |
| Privacy Settings   FAQ   Ne                                                                                                    | w Features |
|                                                                                                    | •          |

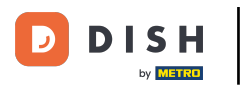

## Tus cambios ya están actualizados. Listo.

| Denu Edit                                                            | Menu updated successfully ×                                                                                     |
|----------------------------------------------------------------------|----------------------------------------------------------------------------------------------------|
| AshBoard Save Save Cit                                               | se E                                                                                                    |
| RESTAURANT C Menu Options                                            | Specials Allergens and additives Legal information                                                              |
| H KITCHEN Y Special Type                                             | Special Price                                                                                                   |
| Categories Fixed Amount Perc                                         | entage % 20,00                                                                                                  |
| Menu Items Validity                                                  |                                                                                                    |
| Mealtimes Forever Recurring                                          |                                                                                                    |
| E SALES C Recurring every                                            |                                                                                                    |
| Le MARKETING <                                                       | Thu Fri Sat Sun                                                                                                 |
| LOCALISATION <                                                       | Recurring to time                                                                                               |
| TOOLS     Special Status     Enabled     Select disable to deactivat | e Special. Select Enable to activate Special and enter the Start Date, End Date and price of your Special item. |
|                                                                      | Privacy Settings   FAQ   New Features                                                                           |
|                                                                      |                                                                                                    |

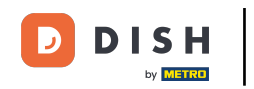

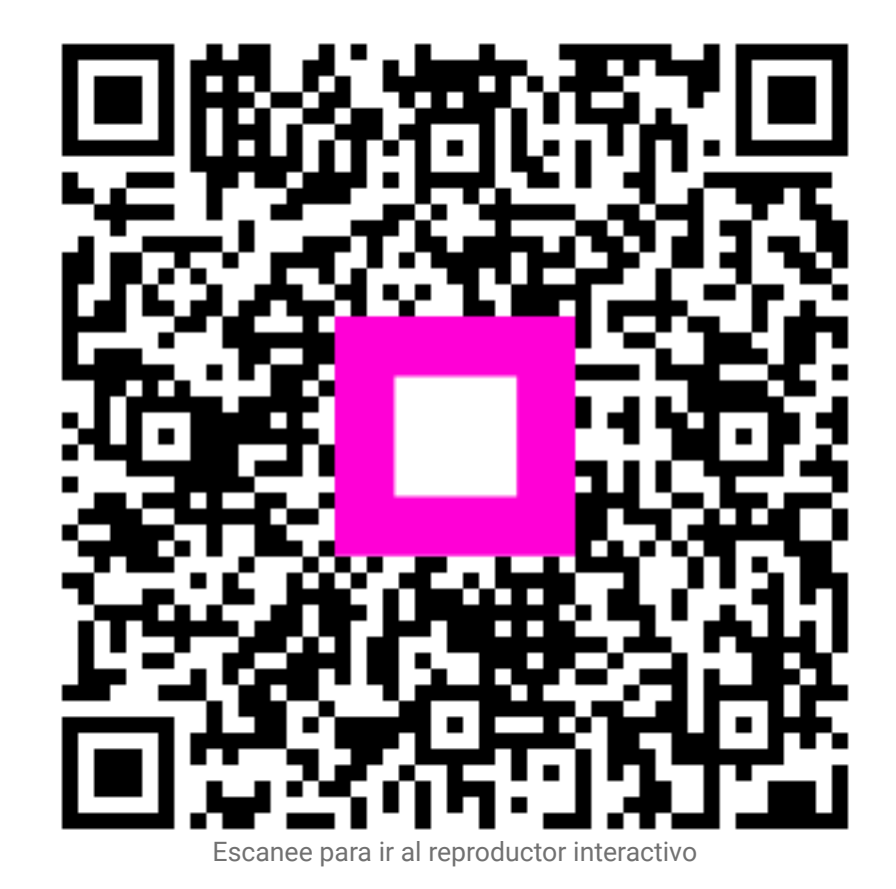